#### MEDICAID/TENNCARE ENROLLMENT FOR RESIDENT/FELLOW

#### HOUSE STAFF WITH NO INDIVIDUAL LICENSE

For House Staff who do not have an individual license, registration/ Tenncare/Medicaid IDs do not need to be obtained individually. GME completes Provider Registration with the State of TN for all unlicensed House Staff, which TN uses to assign individual Medicaid IDs.

#### HOUSE STAFF WITH AN INDIVIDUAL LICENSE

Resident/Fellows who have an individual medical license and are seeking a Tenncare/Medicaid ID must register as outlined below in "Provider Registration". Individual registration cannot be completed with a future start date/prior

to your VUMC start date.

## https://proview.caqh.org/Login/

١

### **Provider Data Portal**

#### **Farmerly CAQH ProView**

Welcome to the CAQH Provider Data Portal formerly known as CAQH ProViews, CAQH Provider Data Nextal elementes duplicative paperwork with organizations that require your professional and practice information for claims administration, contentialing, directory services, and more.

Help reduce inquiries for your administrative information and save reven more time by inequiry your profile complete and up to date. Ensure that the healthcare organisations you authorize how information, see to accurate, timely information,

Sign in on the right to update your existing prefile information or, if you are a new user, register to create a profile.

#### TO LEARN MORE

User Guide v41 Video 1 forgot my unername/particular Entiting 55N and DOB Quick Reference Guide Destinas: Quick Reference Guide v1.2 Video: Single Sign on for Dentities

| Sign I            | n                              |              |        |  |
|-------------------|--------------------------------|--------------|--------|--|
| Check for CAQ     | HID                            |              |        |  |
| Usemane           |                                |              |        |  |
| Forgot Userna     |                                |              |        |  |
| Password          |                                |              |        |  |
| Forgut Pattwo     | rd                             |              |        |  |
| Remember          | Citie                          |              |        |  |
|                   |                                |              |        |  |
| -                 |                                |              |        |  |
| Silling           |                                |              |        |  |
|                   |                                |              |        |  |
| First Ti          | me Here?                       |              |        |  |
| FIISCH            | mernere.                       |              |        |  |
| 1. Dentista Sig   | n in using the American De     | the i        |        |  |
| Amociation's      | portal                         |              |        |  |
| 2. If you receive | d a welcome email, use the     | tink in your |        |  |
| email to begin    | n the sign in process.         | 101          |        |  |
| T Humane a ft     | out these of an exercise here. |              | Sec. 1 |  |

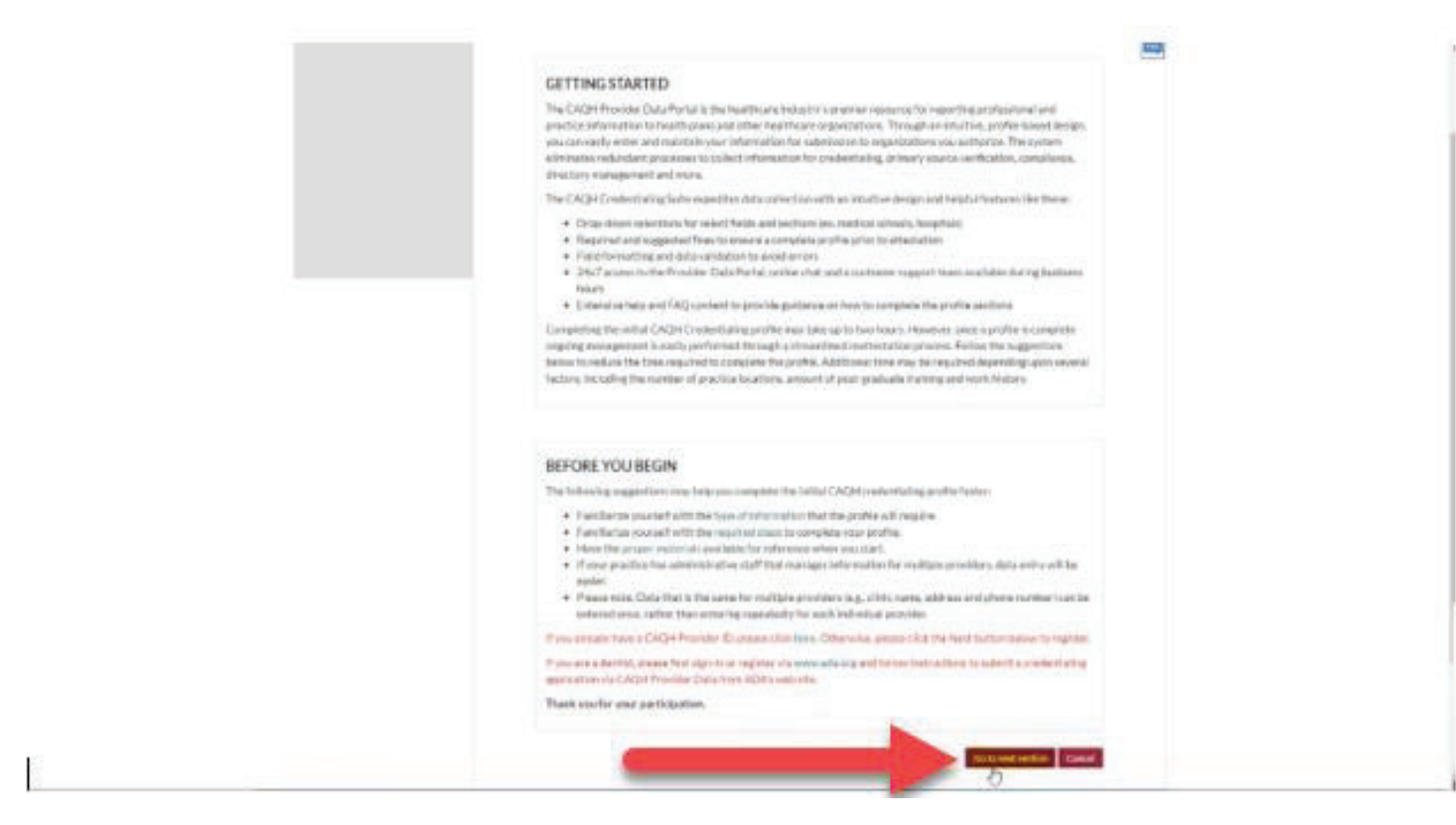

## GO TO NEXT SECTION

**credentialing Office Address** – Unless you have been credentialed through Provider Support Services, please use the GME office address below. If you have been credentialed through Provider Support Services and have a secondary faculty appointment you may find that you have already been registered when you try to enter your information. If not, please proceed to obtain the Medicaid ID and complete the CAQH registration.

## THE CAQH PROFILE HAS TO BE ATTESTED EVERY 120 DAYS- CHECK THE EMAIL ADDRESS FOR ALL CORRESPONDENCE

Vanderbilt University Medical Center Graduate Medical Education 303 Light Hall Nashville, TN 37232-5283 Phone: (615) 322-4916 Fax: (615) 343-1496 Email Address: per above, we encourage you to use your own email address

| CAQH is unable to del<br>line Lookup tool on the                                   | Claim Committee (NUCC) m<br>ermine your NUCC Grouping<br>e <u>NUCC Website</u> to find your | aintains the industry-recogniz<br>; if you cannot identify your N<br>specialty and the correspondi | ed Health Care Taxonomy code.<br>UCC Grouping, please use the O<br>ng Grouping. |
|------------------------------------------------------------------------------------|---------------------------------------------------------------------------------------------|----------------------------------------------------------------------------------------------------|---------------------------------------------------------------------------------|
| * NUCC Grouping                                                                    |                                                                                             |                                                                                                    |                                                                                 |
| Allopathic & Osteop                                                                | athic Pf 🔅                                                                                  |                                                                                                    |                                                                                 |
| * Provider Type                                                                    |                                                                                             |                                                                                                    |                                                                                 |
| Medical Doctor (MD                                                                 | 9 0                                                                                         |                                                                                                    |                                                                                 |
| * First Name                                                                       | Middle Name                                                                                 | * Last Name                                                                                        | Suffix                                                                          |
|                                                                                    |                                                                                             |                                                                                                    | - 0                                                                             |
| • Address Type                                                                     |                                                                                             | 17.<br>                                                                                            |                                                                                 |
| (Please Select)                                                                    |                                                                                             | 0                                                                                                  |                                                                                 |
| * Street 1                                                                         |                                                                                             |                                                                                                    |                                                                                 |
|                                                                                    |                                                                                             |                                                                                                    |                                                                                 |
|                                                                                    |                                                                                             |                                                                                                    |                                                                                 |
| Street 2                                                                           |                                                                                             |                                                                                                    |                                                                                 |
| Street 2                                                                           |                                                                                             |                                                                                                    |                                                                                 |
| Street 2                                                                           |                                                                                             | State                                                                                              | * Zip Code                                                                      |
| Street 2 City                                                                      |                                                                                             | State<br>(Select)                                                                                  | * Zip Code                                                                      |
| * City                                                                             | te <sup>®</sup> Dirth Da                                                                    | State<br>(Select)                                                                                  | * Zip Code                                                                      |
| Street 2     City     Primary Practice Sta     (Select only one)                   | ate • Birth Da                                                                              | State<br>(Select)                                                                                  | Cip Code                                                                        |
| Street 2  * City  Primary Practice Sta  (Select only one)                          | ate Birth Da                                                                                | State<br>(Select)<br>te                                                                            | * Zip Code                                                                      |
| Street 2  City  Primary Practice Sta (Select only one)  E-mail Type  (Onese Color) | ate Birth Da<br>Select da<br>E-mail Address (No<br>contact)                                 | *State<br>(Select)<br>te<br>te =                                                                   | Zip Code                                                                        |
| Street 2 * City * City (Select only one) E-mail Type (Please Select)               | ate Birth Da<br>Select da<br>E-mail Address (No<br>contact)                                 | State<br>(Select)<br>te<br>te this e-mail address will be                                          | Code                                                                            |

| Social Security Number | * NPI Number                  |                                          |
|------------------------|-------------------------------|------------------------------------------|
|                        |                               | I do not have an Individual<br>NPL       |
| DEA Number             |                               |                                          |
|                        | 📋 I do not have a DEA Number. |                                          |
| License State          | * License Number              |                                          |
| TN                     |                               | I do not have a professional<br>license. |
|                        |                               |                                          |

At this point, you will need to check the email you used to set up your account

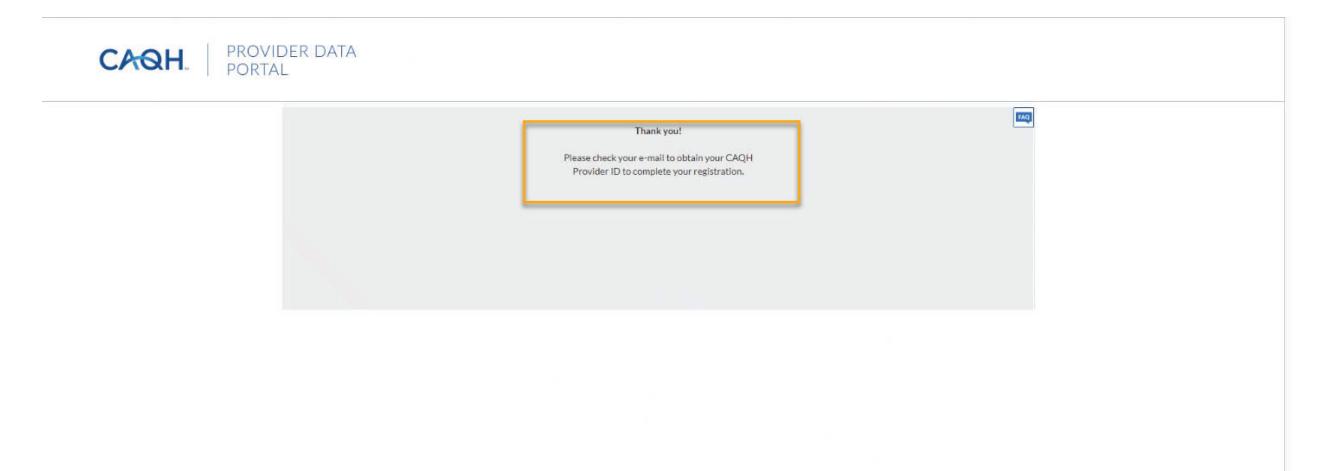

You should receive your CAQH ACCOUNT NUMBER and a link to log in.

| Create a CAQH Account                                    |  |
|----------------------------------------------------------|--|
| Please fill in the fields below to continue registration |  |
| Please enter your CAQH Provider ID                       |  |
| CAQH Provider ID                                         |  |
| CAQH Provider ID is required                             |  |

| <ul> <li>Familiarize yourself with the type of information that the profile requires.</li> <li>Familiarize yourself with the required steps to complete your profile.</li> <li>Have the proper materials available for reference when you start.</li> <li>If your practice has administrative staff that manages information for multiple providers, data entry will be easier.</li> <li>Please note: Data that is the same for multiple providers (e.g., clinic name, address and phone number) can be entered once, rather than entering repeatedly for each individual provider.</li> </ul> | mbe |
|----------------------------------------------------------------------------------------------------|-----|
| If you already have a CAQH Provider ID, please click here. Otherwise, please click the Next<br>button below to register.                                                                                                    |     |
| If you are a dentist, please first sign-in or register via www.ada.org and follow instructions to submit a credentialing application via the CAQH Provider Data Portal from ADA's web site.                                                                                                    |     |
| Thank you for your participation.                                                                                                    |     |

## CREATE A CAQH ACCOUNT

CAOH. PROVIDER DATA PORTAL

ONLY ADD SOCIAL AND NPI ON THE PAGE

| Create a CAQH A             | ccount                              |            |  |
|-----------------------------|-------------------------------------|------------|--|
| Please fill in the fields t | elow to continue registration       |            |  |
| Please enter the            | e following personal identification | number:    |  |
| Social Security Num         | ber NPI Number                      | DEA Number |  |
| License Number              | UPIN                                | TIN        |  |
|                             |                                     |            |  |
|                             | Continue                            | -          |  |
|                             |                                     |            |  |

| Please enter a username                                                                                                    |
|----------------------------------------------------------------------------------------------------|
| Your username must be at least 8 characters. It can be made up of numbers and/or letters, but it cannot include<br>special characters like @ or #.              |
| • Username                                                                                                    |
|                                                                                                    |
|                                                                                                    |
| Please enter a password                                                                                                    |
| Your password must be at least 8 characters and cannot be the same as your username. If your old password meets these nearly provide the same as your username. |
| unese requirements, you may enter it nere.                                                                                                    |
| Password                                                                                                    |
|                                                                                                    |
|                                                                                                    |

Next section will be your security questions. You choose your questions and answers.

Do not share this information.

|  | If you have trouble completing this section, please try clearing your browser cache or checking that your browser is on       |    |
|--|----------------------------------------------------------------------------------------------------|----|
|  | the latest version.                                                                                                    |    |
|  | * Security Question 1:                                                                                                    |    |
|  | Select                                                                                                    |    |
|  | * Security Answer 1                                                                                                    |    |
|  |                                                                                                    |    |
|  | Security Question 2:                                                                                                    |    |
|  | Select                                                                                                    |    |
|  | * Security Answer 2                                                                                                    |    |
|  |                                                                                                    |    |
|  | Security Question 3:                                                                                                    |    |
|  | Select                                                                                                    |    |
|  | * Security Answer 3                                                                                                    |    |
|  |                                                                                                    |    |
|  |                                                                                                    |    |
|  |                                                                                                    |    |
|  | I have read and agree to the Terms of Service and the Privacy Policy, which describes how my personal data will be processed. |    |
|  | Constantion                                                                                                    |    |
|  | Create Account                                                                                                    | N- |
|  |                                                                                                    | 5  |

Now log into to your account to add information. Make sure you fill out all the Red asterisks.

| - | Provider Provider Groups                                                                                                    | Practice Managers Participating Organizations |   |
|---|----------------------------------------------------------------------------------------------------|-----------------------------------------------|---|
|   | Provider Data Portal                                                                                                    | Sign In<br>Creating Coupling                  |   |
| 2 | Welcome to the CAQH Provider Data Portal formerly known<br>as CAQH ProView, CAQH Provider Data Portal eliminates<br>shaftcather paperwork with organizations that require year<br>professional and practice information for claims                                                                                          | 52545678<br>Forget Utername                   | 0 |
|   | administration, credenticaling directory involves, and more,<br>Help inducer impairies for your administrative information and<br>save even soort tion by keeping your profile complete and up-<br>fordate. From other the healthcare organizations you<br>without other instant access to assume the, kinetly information. | ForgrA Parement                               |   |
| ļ | Sign in on the right to update your existing profile<br>information or, if you are a new user, register to create a<br>grofile.                                                                                                    | Sign kn                                       |   |

|   |                                      | 3                                                                                                    |     |  |  |  |  |
|---|--------------------------------------|----------------------------------------------------------------------------------------------------|-----|--|--|--|--|
| G | Save 🕑                               |                                                                                                    | FAC |  |  |  |  |
| ۰ | PERSONAL INFORMATION                 | PERSONAL INFORMATION                                                                                                 |     |  |  |  |  |
|   | Profile Setup                        |                                                                                                    |     |  |  |  |  |
|   | Names                                | * Required fields are indicated with a red asterisk. All other fields are optional.                                  |     |  |  |  |  |
|   | Address                              | Drafile Setur                                                                                                    |     |  |  |  |  |
|   | Contact Into                         | Please confirm your NUCC Grouping, Provider Type, Practice Setting, and Practice State so that your CAOH profile can |     |  |  |  |  |
|   | Numbers                              | be customized for your situation. The answers you provide will determine which fields display and are required.      |     |  |  |  |  |
|   | Demographics                         |                                                                                                    |     |  |  |  |  |
|   | Languages                            | * NUCC Grouping 0                                                                                                    |     |  |  |  |  |
| 0 | PROFESSIONAL IDS                     | Allopathic & Osteopathic Physicians                                                                                  |     |  |  |  |  |
|   | EDUCATION &<br>PROFESSIONAL TRAINING | * Provider Type                                                                                                    |     |  |  |  |  |
| 0 | SPECIALTIES                          | Medical Doctor (MD)                                                                                                  |     |  |  |  |  |
|   | PRACTICE LOCATIONS                   | * Practice Setting ()<br>Inpatient/Outpatient or Outpatient Only                                                     |     |  |  |  |  |
|   | HOSPITAL AFFILIATIONS                |                                                                                                    |     |  |  |  |  |
|   | CREDENTIALING                        |                                                                                                    |     |  |  |  |  |
|   | CONTACTS                             | * Primary Practice State 0                                                                                           |     |  |  |  |  |
|   | PROFESSIONAL LIABILITY<br>INSURANCE  | TN 🗸                                                                                                    |     |  |  |  |  |
|   | EMPLOYMENT                           |                                                                                                    |     |  |  |  |  |
|   | PROFESSIONAL                         | Additional Practice State(s)                                                                                         |     |  |  |  |  |
|   | REFERENCES                           | Select One or More                                                                                                   |     |  |  |  |  |
|   | DISCLOSURE                           |                                                                                                    |     |  |  |  |  |
|   | AUTHORIZE                            |                                                                                                    |     |  |  |  |  |
| - |                                      | Name                                                                                                    |     |  |  |  |  |
|   |                                      |                                                                                                    |     |  |  |  |  |
|   |                                      | * First Name Middle Name                                                                                             |     |  |  |  |  |
|   |                                      |                                                                                                    |     |  |  |  |  |
|   |                                      | * Last Name Suffix                                                                                                   |     |  |  |  |  |
|   |                                      | Select                                                                                                    |     |  |  |  |  |
|   |                                      |                                                                                                    |     |  |  |  |  |

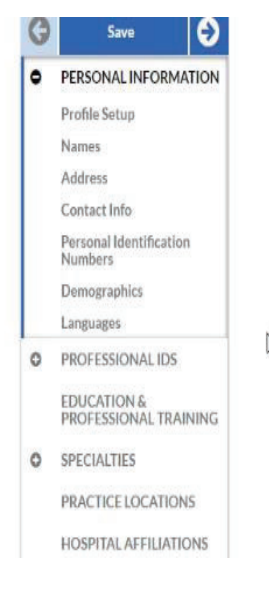

### Other Names

Please include variations of your name that may be associated with your license, degree, or individual (type 1) NPI.

| * First Name |          | Middle Name | • Kellov |
|--------------|----------|-------------|----------|
| * Last Name  |          | Suffix      |          |
|              |          | Select      | ~        |
| Start Date   | End Date |             |          |
|              |          |             |          |

#### Address

Add a reliable address where you receive physical mail, in case your practice location changes.

| lome Address                        |          | Remov    |
|-------------------------------------|----------|----------|
| itreet 1                            |          |          |
| Ï                                   |          |          |
| treet 2                             |          |          |
| City                                | State    | Zip Code |
| Nashville                           | TN       | <b>V</b> |
| Country                             | County   |          |
| Select                              | ✓ Select | ~        |
| Mailing                             |          |          |
| Add Add provider's mailing address. |          |          |

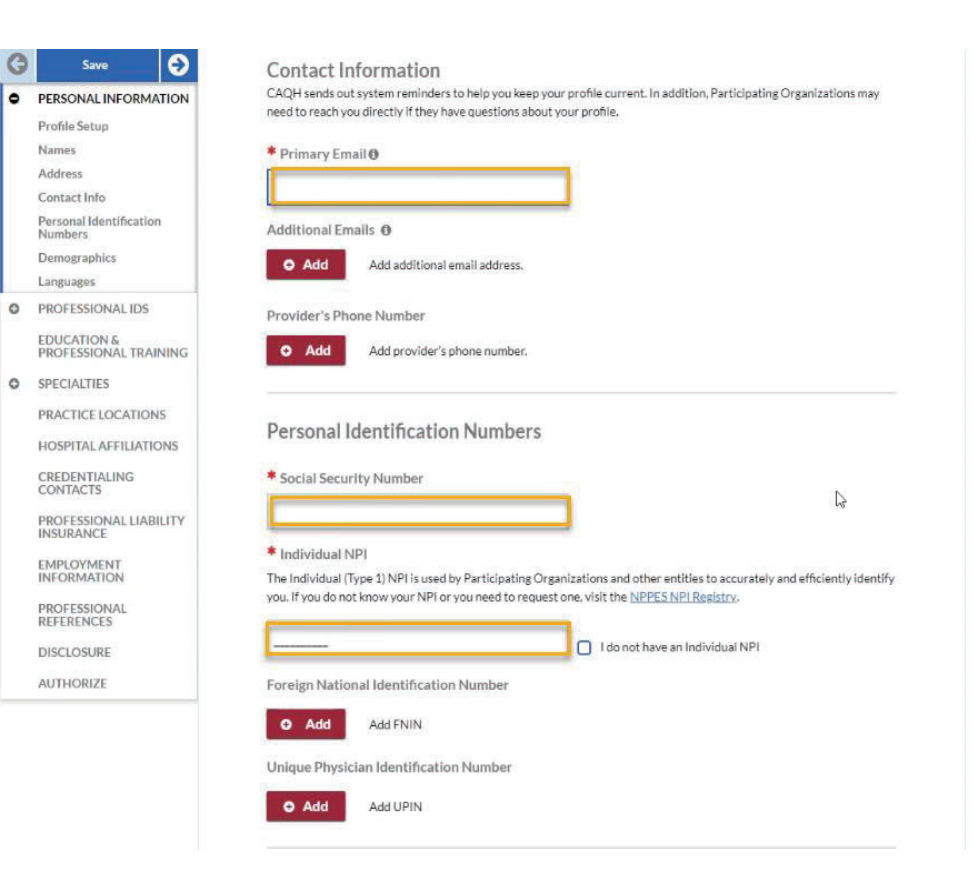

## Demographics

| Gender Identity I do not have this information.                                              | * Birth Date                |   |
|----------------------------------------------------------------------------------------------|-----------------------------|---|
| Female 🗸                                                                                     | 01/01/1945                  |   |
| I identify as transgender. 0                                                                 | ·                           |   |
| Birth City                                                                                   | Birth State                 |   |
|                                                                                              | Select                      | ~ |
| Birth Country                                                                                |                             |   |
| Select 🗸                                                                                     |                             |   |
| * Race/Ethnicity O                                                                           |                             |   |
| The following options are based on the industry standard, E American Indian or Alaska Native | HIR. Select all that apply. |   |
| Asian (Asian Indian, Bangladeshi, Bhutanese)                                                 |                             |   |
| Black or African American (Black, African American, Afr                                      | rican)                      |   |
| Hispanic or Latino (Spaniard, Mexican, Central America                                       | in)                         |   |
| Native Hawalian or Other Pacific Islander (Polynesian,                                       | Micronesian, Melanesian)    |   |
| White (European, Middle Eastern or North African, Ara                                        | b)                          |   |
| Prefer Not to Say                                                                            |                             |   |
| I do not have the information to answer.                                                     |                             |   |
| Please provide a response.                                                                   | -                           |   |

| Address<br>Contact Info             | Birth Country                                                                          |
|-------------------------------------|----------------------------------------------------------------------------------------|
| Personal Identification             | Select 🗸                                                                               |
| Numbers                             |                                                                                        |
| Demographics                        | * Race/Ethnicity 🛛                                                                     |
| Languages                           | The following options are based on the industry standard, FHIR. Select all that apply. |
| PROFESSIONAL IDS                    | American Indian or Alaska Native                                                       |
| TOUCATION C                         | 📃 Asian (Asian Indian, Bangladeshi, Bhutanese)                                         |
| PROFESSIONAL TRAINING               | 📃 Black or African American (Black, African American, African)                         |
| SDECIALTIES                         | <ul> <li>Hispanic or Latino (Spaniard, Mexican, Central American)</li> </ul>           |
| SPECIALITES                         | Native Hawailan or Other Pacific Islander (Polynesian, Micronesian, Melanesian)        |
| PRACTICE LOCATIONS                  | White (European, Middle Eastern or North African, Arab)                                |
| HOSPITAL AFFILIATIONS               | Prefer Not to Say                                                                      |
|                                     | I do not have the information to answer.                                               |
| CREDENTIALING<br>CONTACTS           | Please provide a response.                                                             |
| PROFESSIONAL LIABILITY<br>INSURANCE |                                                                                        |
| EMPLOYMENT<br>INFORMATION           | Languages 🛛                                                                            |
| PROFESSIONAL<br>REFERENCES          | Non-English Languages Spoken by Provider                                               |
| DISCLOSURE                          |                                                                                        |
|                                     |                                                                                        |

3

## ADD your License and DEA on the selected lines-THIS MUST BE COMPLETED

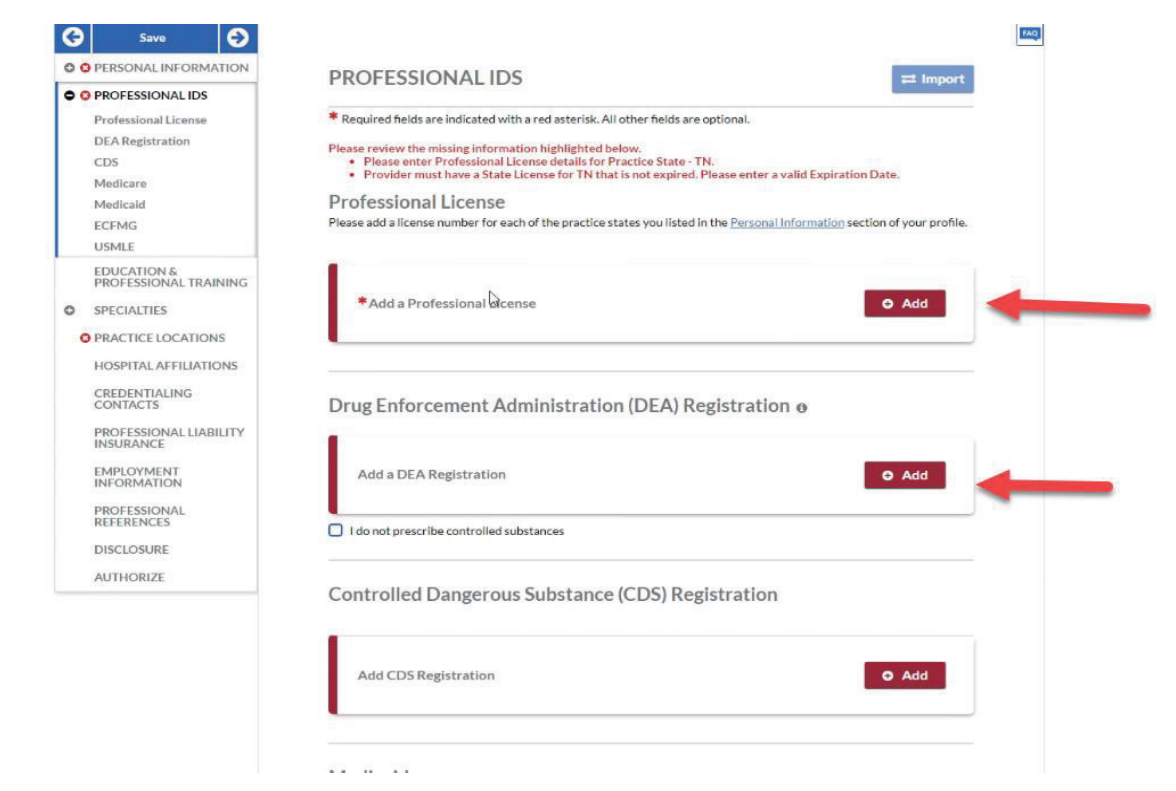

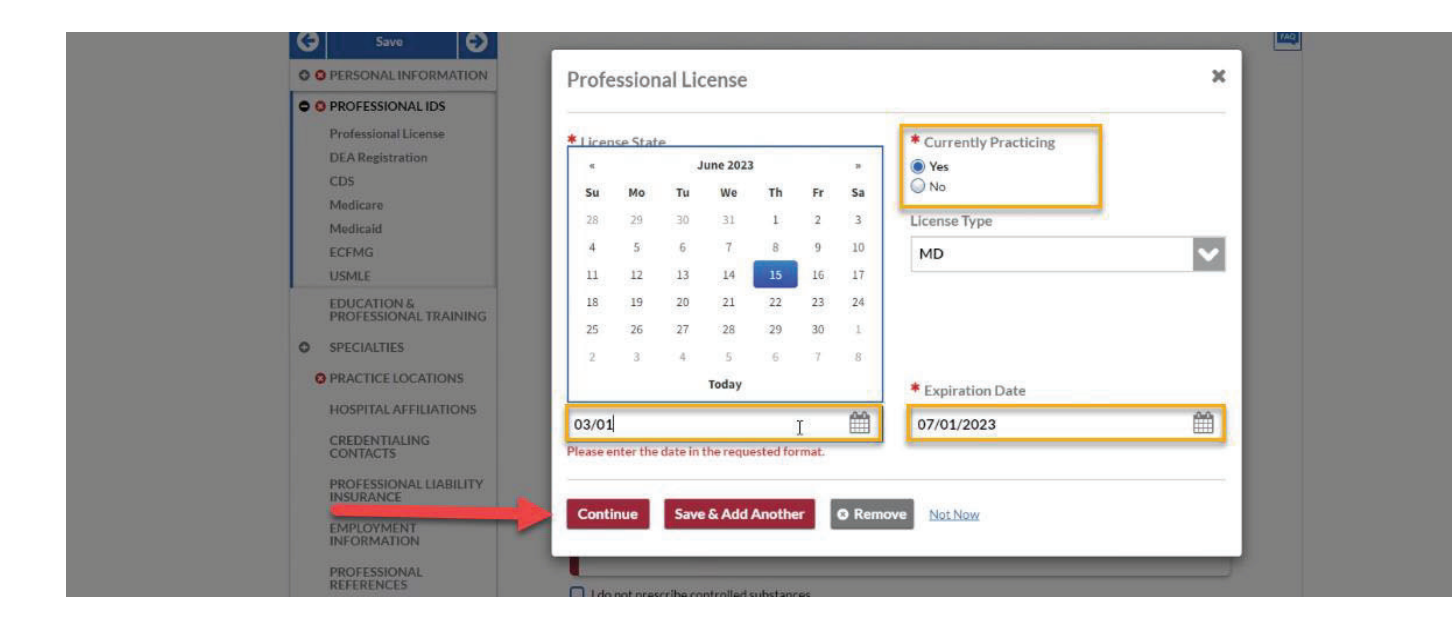

DEA - Only use your personal DEA # (and not your VUMC GME DEA). If you do not have one, there is a place for you to select NO DEA , and you may add one later.

| Save O                                   |                                     |                                | TAQ. |
|------------------------------------------|-------------------------------------|--------------------------------|------|
| O O PERSONAL INFORMATION                 | Drug Enforcement Administration (I  | DEA) Registration              |      |
| © PROFESSIONAL IDS                       |                                     |                                |      |
| Professional License                     | * DEA Number                        | * State                        |      |
| CDS                                      |                                     | Select 🔽                       |      |
| Medicare                                 | Please enter the field              | Please select a value          |      |
| Medicaid                                 | Issue Date                          | * Expiration Date              |      |
| ECFMG                                    | MM/DD/YYYY                          | MM/DD/YYYY                     |      |
| EDUCATION &                              |                                     | Please select a date           |      |
| PROFESSIONAL TRAINING                    | I have a Buprenorphine Waiver       |                                |      |
| O SPECIALTIES                            |                                     |                                | ×    |
| O PRACTICE LOCATIONS                     |                                     |                                | 2    |
|                                          | Continue Save & Add Another O Rem   | ove: Not Now                   |      |
| CREDENTIALING                            | Dava Enforcement Administration     | DFA\Desistentian               |      |
| DOPERSIONAL HARMERY                      | Drug Enforcement Automitistration ( | DEA/ Registration 0            |      |
| INSURANCE                                | 1                                   |                                |      |
| EMPLOYMENT                               | Add a DEA Registration              | bbA @                          |      |
| APORMATION                               |                                     |                                |      |
|                                          |                                     |                                |      |
| © PERSONAL INFORMATION                   | Medicaid                            |                                |      |
| O PROFESSIONAL IDS                       | Add Add Medicaid Number             |                                |      |
| Professional License<br>DEA Registration |                                     |                                |      |
| CDS                                      | Medicare                            |                                |      |
| Medicare<br>Medicaid                     |                                     |                                |      |
| ECFMG                                    | Add Add Medicare Number             |                                |      |
| EDUCATION &<br>PROFESSIONAL TRAINING     |                                     |                                |      |
| SPECIALTIES                              | Educational Commission for Fore     | eign Medical Graduates (ECFMG) |      |
| O PRACTICE LOCATIONS                     | Add Add ECFMG                       |                                |      |
| HOSPITAL AFFILIATIONS                    |                                     |                                |      |
| CREDENTIALING<br>CONTACTS                | United States Medical Licensing     | Examination (USMLE)            |      |
| PROFESSIONAL LIABILITY<br>INSURANCE      | Add Add USMLE                       |                                |      |
| EMPLOYMENT<br>INFORMATION                |                                     |                                |      |
| PROFESSIONAL<br>REFERENCES               | Workers Compensation                |                                |      |
| DISCLOSURE                               | Workers Compensation Number         |                                |      |
| AUTHORIZE                                |                                     |                                |      |
|                                          |                                     |                                |      |
|                                          | A Save and Go Back                  | Sava Sava Savata               |      |
|                                          | G Save and Go back                  | Save & Continue                |      |

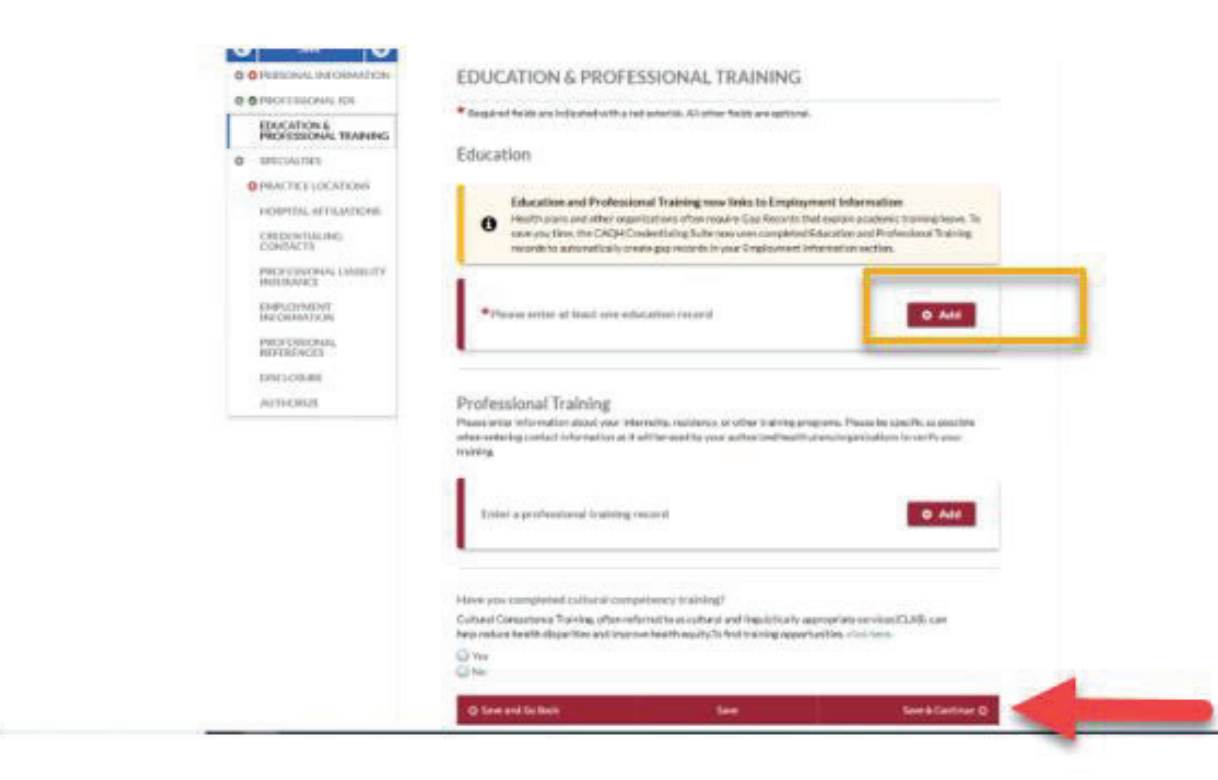

| Θ   | Save                                   | Ð      | SPECIALTIES                                 |
|-----|----------------------------------------|--------|---------------------------------------------|
| 00  | PERSONAL INFORMA                       | TION   | or contented                                |
| 0 0 | PROFESSIONAL IDS                       |        | " Required helds are in                     |
| •   | EDUCATION &<br>PROFESSIONAL TRAI       | NING   | Primary Spec                                |
| i.  | SPECIALTIES                            |        | Primary Specialty                           |
|     | Primary Specialty                      |        | [Select]                                    |
|     | Secondary Specialty                    |        | Board certification r                       |
|     | Additional Specialty                   |        | recognizes provider<br>process is voluntary |
|     | Failed Board Examinat                  | ion    | license to practice in                      |
|     | Clinical Practice                      |        | * Board Certified?                          |
|     | Other Interests                        |        | Yes     No                                  |
|     | Other Professional<br>Activities       |        |                                             |
|     | Special Experience, Sk<br>and Training | ills   | Do you wish to be li<br>primary specialty?  |
| ¢   | PRACTICE LOCATION                      | S      |                                             |
|     | HOSPITAL AFFILIATIO                    | ONS    |                                             |
|     | CREDENTIALING                          |        |                                             |
|     | PROFESSIONAL LIAB                      | LITY   | Secondary S                                 |
|     | EMPLOYMENT<br>INFORMATION              |        | * Do you have a Sect<br>Ves                 |
|     | PROFESSIONAL<br>REFERENCES             |        | © No                                        |
|     | DISCLOSURE                             |        | CEDTICICATI                                 |
| 1   | AUTHORIZE                              |        | CERTIFICATIO                                |
|     | Save                                   | Ð      | Adolescents                                 |
|     |                                        | ATION  | Children                                    |
|     |                                        |        | Children in th                              |
|     | C FROPESSIONAL ID:                     | 2      | Child Welfare                               |
|     | PROFESSIONAL TR                        | AINING | Homelessnes                                 |
| •   | O SPECIALTIES                          |        | Lesbian, Gay,                               |
|     | Primary Specialty                      |        | Transgender                                 |
|     | Secondary Specialty                    | 6      | Vouth Affiliat                              |
|     | Additional Specialty                   | ation  | Services) Eith                              |
|     | Certifications                         | ation  | Area of Expertise                           |
|     | Clinical Practice                      |        | Anger Manag                                 |
|     | Other Interests                        |        | Anxiety                                     |
|     | Other Professional<br>Activities       |        | Attention De                                |
|     | Special Experience,<br>and Training    | Skills | Bipolar Disor                               |
|     | O PRACTICE LOCATIO                     | ONS    | Chronic Illne                               |
|     | HOSPITALAFFILIA                        |        | Depression                                  |
|     | CREDENTIALING<br>CONTACTS              |        | Gender Dysp                                 |
|     | PROFESSIONAL LIA                       | BILITY | Geriatric Beh                               |
|     | EMPLOYMENT<br>INFORMATION              |        | Obsessive Co                                |
|     | PROFESSIONAL<br>REFERENCES             |        | (PANS)<br>Pediatric Aut                     |
|     | DISCLOSURE                             |        | Associated with Serious Ment                |
|     | AUTHORIZE                              |        | Sleep Disorde                               |
|     |                                        |        |                                             |

#### nary Specialty ary Specialty ct] ertification requirements go above and beyond state licensing requirements. The "Board Certified" title nizes providers that acquired certification to demonstrate an expertise in a particular specialty. This certification ss is voluntary and not to be confused with the examinations taken to meet the requirements needed to apply for a to practice in your state. d Certified? Yes O No wish to be listed in the directory under this HMO y specialty? O Yes No PPO O Yes O No POS ondary Specialty ou have a Secondary Specialty? TIFICATIONS ou have Certifications? er Interests le additional areas of professional practice Blindness Or Visual Impairment

Deafness Or Hard-of-hearing

People with Disabilities

Physical Disabilities

Treatment Options

Group Therapy

Play Therapy

Dialectical Behavioral Therapy (DBT)

Neuropsychological Testing (Adolescents)

Neuropsychological Testing (Children)

Marriage and Family Therapy

Medical Illness and Therapy Medication Management and Therapy

#### Adolescents Children Children in the Care or Custody of DCF (Department of Children and Families) Child Welfare Homelessness Lesbian, Gay, Bisexual (LGB) Military and Veterans Transgender Youth Affiliated With DYS (Department of Youth Services) Either Detained or Committed a of Expertise Anger Management Anxiety Attention Deficit/Hyperactivity Disorder (ADHD) Autism Spectrum Disorders **Bipolar Disorder** Chronic Illness Co-occurring Disorders Depression Gender Dysphoria Gender Non-Conformity Geriatric Behavioral Health HIV/AIDS Obsessive Compulsive Disorder (OCD) NS) ociated with Streptococcal Infections (PANDAS) Serious Mental Illness Sleep Disorders Substance Abuse Trauma

- Postpartum Depression and/or Psychosis Psychological Testing (Adolescents) Psychological Testing (Children) Pediatric Acute-Onset Neuropsychiatric Syndrome Pediatric Autoimmune Neuropsychiatric Disorders
- Other

| O O PROFESSIONAL IDS                                                                                                    | Required fields are indicat                                                                                                    | ted with a red asterisk. All other field                                                                                                    | is are optional.                                                                                                    |                                                                                                    |
|----------------------------------------------------------------------------------------------------|----------------------------------------------------------------------------------------------------|----------------------------------------------------------------------------------------------------|----------------------------------------------------------------------------------------------------|----------------------------------------------------------------------------------------------------|
| <ul> <li>EDUCATION &amp;<br/>PROFESSIONAL TRAINING</li> <li>SPECIALTIES</li> </ul>                                                                                                    | Please review the missing in<br>Please enter at least 6<br>You have selected Ter<br>Tennessee, Please ad                                                                                                    | formation highlighted below.<br>one practice location<br>nnessee as a practice state but you h<br>d a practice location in Tennessee or                                                                                                    | nave not indicated that you<br>r remove Tennessee as a pr                                                                                                    | practice at a location in actice state.                                                                                                    |
| O PRACTICE LOCATIONS                                                                                                    | Practice Location                                                                                                    | S                                                                                                    |                                                                                                    | ≓ Impo                                                                                                    |
| HOSPITAL AFFILIATIONS                                                                                                    |                                                                                                    |                                                                                                    |                                                                                                    |                                                                                                    |
| CREDENTIALING<br>CONTACTS                                                                                                    | All Categories                                                                                                    | ▼ Search                                                                                                    | Q                                                                                                    |                                                                                                    |
| PROFESSIONAL LIABILITY<br>INSURANCE                                                                                                    |                                                                                                    |                                                                                                    |                                                                                                    |                                                                                                    |
| EMPLOYMENT                                                                                                    | No Changes to Location                                                                                                    | Archive Location                                                                                                    |                                                                                                    | Add Location                                                                                                    |
| PROFESSIONAL<br>REFERENCES                                                                                                    | Name Add                                                                                                    | dress Affiliation<br>Description                                                                                                    | Last<br>Confirmed<br>Date                                                                                                    | Location<br>Managed By                                                                                                    |
| DISCLOSURE                                                                                                    | This table is empty ple                                                                                                    | ease add a listing                                                                                                    |                                                                                                    |                                                                                                    |
| AUTHORIZÉ                                                                                                    |                                                                                                    |                                                                                                    | 10 =                                                                                                    | Items per page ( 0-0 of 0)                                                                                                    |
|                                                                                                    |                                                                                                    |                                                                                                    |                                                                                                    |                                                                                                    |
| Save Save                                                                                                    | HOSPITAL AFFILI.<br>* Required fields are indicated                                                                                                    | ATIONS<br>with a red asterisk. All other fields are                                                                                                    | optional.                                                                                                    | ≓ Import                                                                                                    |
| Save     Save     Save | HOSPITAL AFFILI.<br>* Required fields are indicated<br>If there are hospitals where you<br>different non-admitting affiliation<br>Admitting Privilegee<br>Add if you can admit patients on<br>pending admitting privileges.                                                                                                    | ATIONS<br>with a red asterisk, All other fields are<br>have current or pending admitting pri<br>on, enter them below.<br>S<br>an unrestricted, limited, or temporary                                                                                                    | optional.<br>ivileges, current or pending a<br>y basis. This also includes hor                                                                                  | rrangements, or a                                                                                                    |
| <ul> <li>Save</li> <li>PERSONAL INFORMATION</li> <li>PROFESSIONAL ID5</li> <li>EDUCATION &amp;<br/>PROFESSIONAL TRAINING</li> <li>SPECIALTIES</li> <li>PRACTICE LOCATIONS</li> <li>HOSPITAL AFFILIATIONS</li> <li>CREDENTIALING<br/>CONTACTS</li> <li>PROFESSIONAL LIABILITY<br/>INSURANCE</li> </ul>                                                                                                    | HOSPITAL AFFILI.<br>* Required fields are indicated<br>If there are hospitals where you<br>different non-admitting affiliation<br>Admitting Privilege:<br>Add if you can admit patients on<br>pending admitting privileges.<br>Enter an admitting privileges                                                                                                    | ATIONS<br>with a red asterisk. All other fields are<br>have current or pending admitting pri-<br>on, enter them below.<br>S<br>nan unrestricted, limited, or temporary<br>vilege                                                                                                    | optional.<br>ivileges, current or pending a<br>y basis. This also includes ho                                                                                   | rrangements, or a                                                                                                    |
| Save     Save     Save     Personal information     Professional ids     Education &     Professional training     Orfessional training     Professional training     Professional Liability     INSURANCE     EMPLOYMENT     INFORMATION     PROFESSIONAL     REFERENCES     DISCLOSURE     AUTHORIZE                                                                                                    | HOSPITAL AFFILI.<br>* Required fields are indicated<br>If there are hospitals where you<br>different non-admitting affiliation<br>Admitting Privilegee<br>Add if you can admit patients on<br>pending admitting privileges.<br>Enter an admitting privileges.<br>Admitting Arrangen<br>Add if you have an admitting arr<br>hospitals where you have pending                                                                                                    | ATIONS with a red asterisk. All other fields are i have current or pending admitting pri on, enter them below. S an unrestricted, limited, or temporary vilege nents rangement where another provider or l ng admitting arrangements.                                                                                                    | optional.<br>vileges, current or pending a<br>y basis. This also includes hor<br>hospitalist group admits for                                                   | trrangements, or a spitals where you have <b>O Add</b> you. This also includes                                                                                                    |
| <ul> <li>Save</li> <li>PERSONAL INFORMATION</li> <li>PROFESSIONAL IDS</li> <li>EDUCATION &amp;<br/>PROFESSIONAL TRAINING</li> <li>SPECIALTIES</li> <li>PRACTICE LOCATIONS</li> <li>HOSPITAL AFFILIATIONS</li> <li>CREDENTIALING<br/>CONTACTS</li> <li>PROFESSIONAL LIABILITY<br/>INSURANCE</li> <li>EMPLOYMENT<br/>INFORMATION</li> <li>PROFESSIONAL<br/>REFERENCES</li> <li>DISCLOSURE</li> <li>AUTHORIZE</li> </ul>                                                                                                    | HOSPITAL AFFILI.<br>Required fields are indicated<br>If there are hospitals where you<br>different non-admitting affiliation<br>Admitting Privileges.<br>Add if you can admit patients or<br>pending admitting privileges.<br>Enter an admitting privileges.<br>Add if you have an admitting arr<br>hospitals where you have pending<br>Enter an admitting arr                                                                                                    | ATIONS with a red asterisk. All other fields are have current or pending admitting pri- no, enter them below. S nan unrestricted, limited, or temporary vilege nents rangement where another provider or l ng admitting arrangements. angement                                                                                            | optional.<br>ivileges, current or pending a<br>y basis. This also includes hor<br>hospitalist group admits for                                                  | Import Import I |
| <ul> <li>Save</li> <li>PERSONAL INFORMATION</li> <li>PROFESSIONAL IDS</li> <li>EDUCATION &amp;<br/>PROFESSIONAL TRAINING</li> <li>SPECIALTIES</li> <li>PRACTICE LOCATIONS</li> <li>HOSPITAL AFFILIATIONS</li> <li>CREDENTIALING<br/>CONTACTS</li> <li>PROFESSIONAL LIABILITY<br/>INSURANCE</li> <li>EMPLOYMENT<br/>INFORMATION</li> <li>PROFESSIONAL<br/>REFERENCES</li> <li>DISCLOSURE</li> <li>AUTHORIZE</li> </ul>                                                                                                    | HOSPITAL AFFILI.<br>* Required fields are indicated<br>If there are hospitals where you<br>different non-admitting affiliation<br>Admitting Privilege<br>Add if you can admit patients on<br>pending admitting privileges.<br>Enter an admitting privileges.<br>Add if you have an admitting arr<br>hospitals where you have pending<br>Enter an admitting arra-<br>Mon-Admitting Affiliated with a h<br>some hospitals. Please also enter<br>Please also enter<br>Please also enter<br>************************************ | ATIONS with a red asterisk. All other fields are have current or pending admitting pri on, enter them below. S the an unrestricted, limited, or temporary vilege ments rangement where another provider or l ng admitting arrangements. angement liations copital, but you cannot admit. This may r in pending non-admitting hospital aff | optional.<br>ivileges, current or pending a<br>y basis. This also includes hor<br>hospitalist group admits for<br>y be called "courtesy" or "cor<br>fillations. | Intrangements, or a Intrangements, or a Intra |

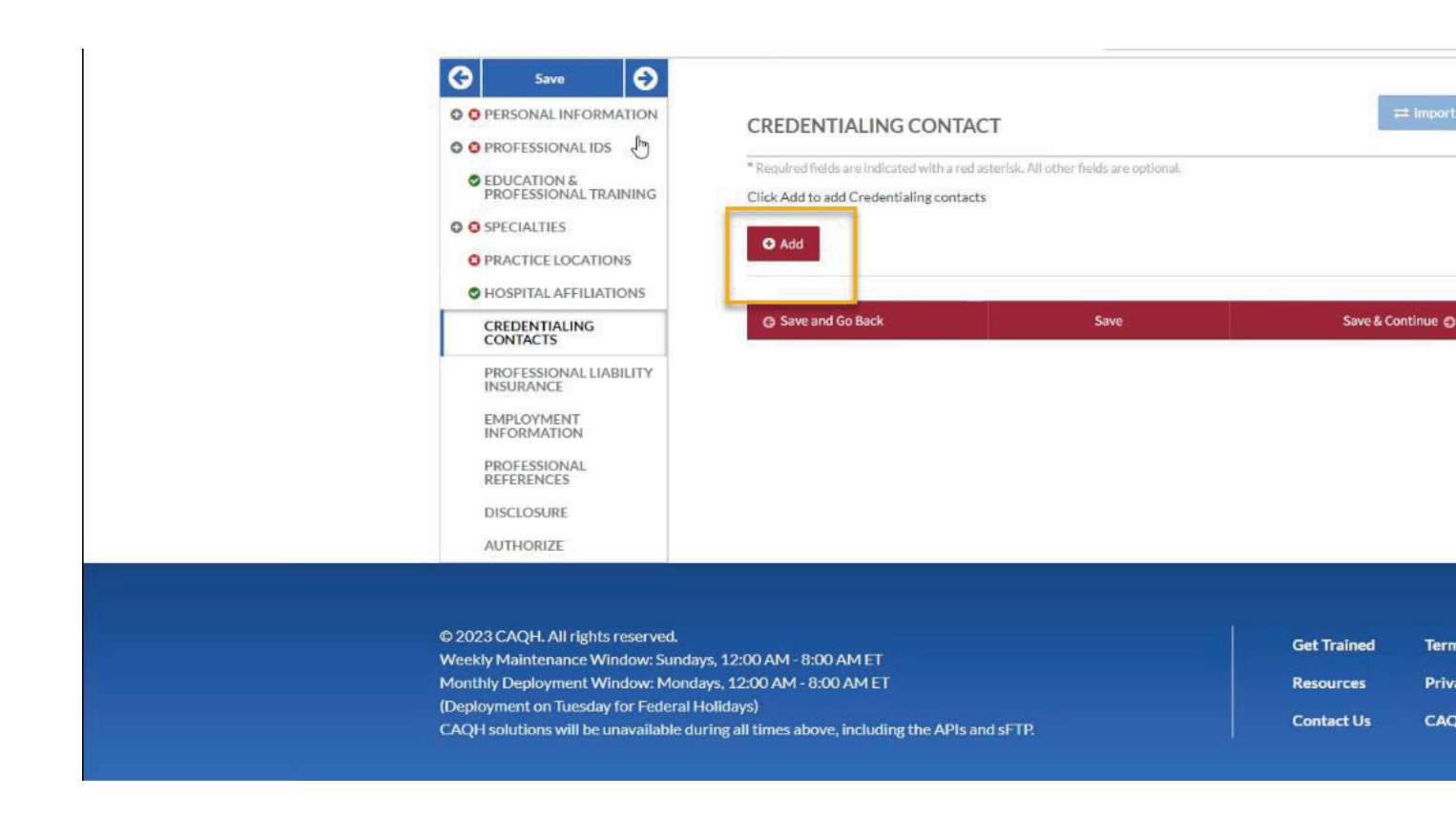

|                                                         | PROFESSIONAL LIABILITY INSURANCE                                                                                                    | ≓ Impo                                                                                                |
|---------------------------------------------------------|----------------------------------------------------------------------------------------------------|----------------------------------------------------------------------------------------------------|
| EDUCATION &     PROFESSIONAL TRAINING                   | Required fields are indicated with a red asterisk. All other and a sterisk. All other are asteriated with a red asteriated with a red asteriated with a | r fields are optional.                                                                                |
| O O SPECIALTIES                                         | Insurance Coverage o                                                                                                    |                                                                                                    |
| O PRACTICE LOCATIONS                                    |                                                                                                    |                                                                                                    |
| O HOSPITAL AFFILIATIONS                                 | *Please enter at least one insurance policy                                                                                                    |                                                                                                    |
| CREDENTIALING<br>CONTACTS                               | You must maintain at least one current police                                                                                                    | cy record                                                                                             |
| PROFESSIONAL LIABILITY<br>INSURANCE                     | •                                                                                                    |                                                                                                    |
| EMPLOYMENT<br>INFORMATION<br>PROFESSIONAL<br>REFERENCES | Federal Tort Claims Act (FTCA) Coverage<br>The FTCA provides liability coverage for providers that off<br>Resources and Service Administration (HRSA). FTCA-eligit                                                                                                    | er services through entities that are supported by the He<br>ele entities include:                    |
| DISCLOSURE                                              | Federally Qualified Health Centers (FQHC)                                                                                                    | Migrant Health Centers                                                                                |
| AUTHORIZE                                               | <ul> <li>Indian Health Services (IHS)</li> <li>Community Health Centers</li> </ul>                                                                                                    | <ul> <li>Health Care for the Homeless Centers</li> <li>Public Housing Primary Care Centers</li> </ul> |
|                                                         | Visit HRSA to learn more about FTCA and eligible entities.                                                                                                    |                                                                                                    |
|                                                         | I am covered by FTCA 🕲                                                                                                    |                                                                                                    |
|                                                         | Not-insured                                                                                                    |                                                                                                    |
|                                                         | □ I am not insured ④                                                                                                    |                                                                                                    |
|                                                         |                                                                                                    |                                                                                                    |
|                                                         |                                                                                                    |                                                                                                    |

• Professional Liability Insurance – Complete Professional Liability coverage is provided by the Vanderbilt University Medical Center Self-Insured Trust and the Trust is named Trust 41. The address is Risk and Insurance Management, 3322 West End Avenue #1100, Nashville, TN 37203. Incident Limit is \$5,500,000 and the Aggregate Limit is "Amount in excess of \$20,000,000". GME will provide a file to the coordinators containing your Certificates of Coverage as soon as available from Risk Management and these are also available upon request from the GME office. Please check with your coordinator for a scanned copy which must be uploaded to complete the CAQH process

| 00  | PERSONAL INFORMATION                 |
|-----|--------------------------------------|
| 0 0 | PROFESSIONAL IDS                     |
| 0   | EDUCATION &<br>PROFESSIONAL TRAINING |
| 0 0 | SPECIALTIES                          |
| 0   | PRACTICE LOCATIONS                   |
| 0   | HOSPITAL AFFILIATIONS                |
| 0   | CREDENTIALING                        |
| 0   | PROFESSIONAL LIABILITY<br>INSURANCE  |
|     | EMPLOYMENT<br>INFORMATION            |
|     | PROFESSIONAL<br>REFERENCES           |
|     | DISCLOSURE                           |
|     | AUTHORIZE                            |

#### EMPLOYMENT INFORMATION Required fields are indicated with a red asterisk. All other fields are optional. \* Practice / Employer Name Department / Specialty -\* Street 1 I have a Building, Suite, or Office to add \* Country Select \* City State Zip Code Select Phone Number I have a phone extension to add Fax Number \* Start Date \* Is this your current employer? O Yes MM/YYYY m Save & Continue

| 🕒 Save 🕤                                                                                                    | יייין ובמספ ובאופאי מווט גטון פגי נווב פון טו (ט) ווי נווט ופגטוט.                                                                                                    |                                                                                                    |                                                       |
|----------------------------------------------------------------------------------------------------|----------------------------------------------------------------------------------------------------|----------------------------------------------------------------------------------------------------|-------------------------------------------------------|
| O O PERSONAL INFORMATION                                                                                                    | Gap Records 🛛                                                                                                    |                                                                                                    |                                                       |
| <ul> <li>PROFESSIONAL IDS</li> <li>EDUCATION &amp;<br/>PROFESSIONAL TRAINING</li> <li>SPECIALTIES</li> <li>PRACTICE LOCATIONS</li> </ul> | Gap History now links to Education and<br>Health plans and other organizations often<br>save you time, the CAQH Credentialing Suit<br>section once start and end dates are added. | nd Professional Training<br>require Gap Records that explain a<br>e will create a Gap Record in the E | academic training/leave. To<br>imployment Information |
| HOSPITAL AFFILIATIONS     CREDENTIALING<br>CONTACTS                                                                                      | You must document any gaps in employment longer that within the past 10 years.                                                                                                    | 16 months (jobs not related to you                                                                    | ır profession, family leave, etc.                     |
| PROFESSIONAL LIABILITY<br>INSURANCE     EMPLOYMENT<br>INFORMATION                                                                        | *Add an explanation for employment gaps                                                                                                    | longer than 6 months                                                                                  | O Add                                                 |
| PROFESSIONAL<br>REFERENCES                                                                                                    |                                                                                                    |                                                                                                    | L                                                     |
| DISCLOSURE                                                                                                    | Military<br>* Are you currently on active military duty?<br>Yes<br>No<br>Please select a value                                                                                    | Are you currently in the<br>Guard?<br>O Yes<br>O No                                                   | e Reserves or National                                |
|                                                                                                    | Save and Go Back                                                                                                    | Save                                                                                                  | Save & Continue 🥥                                     |

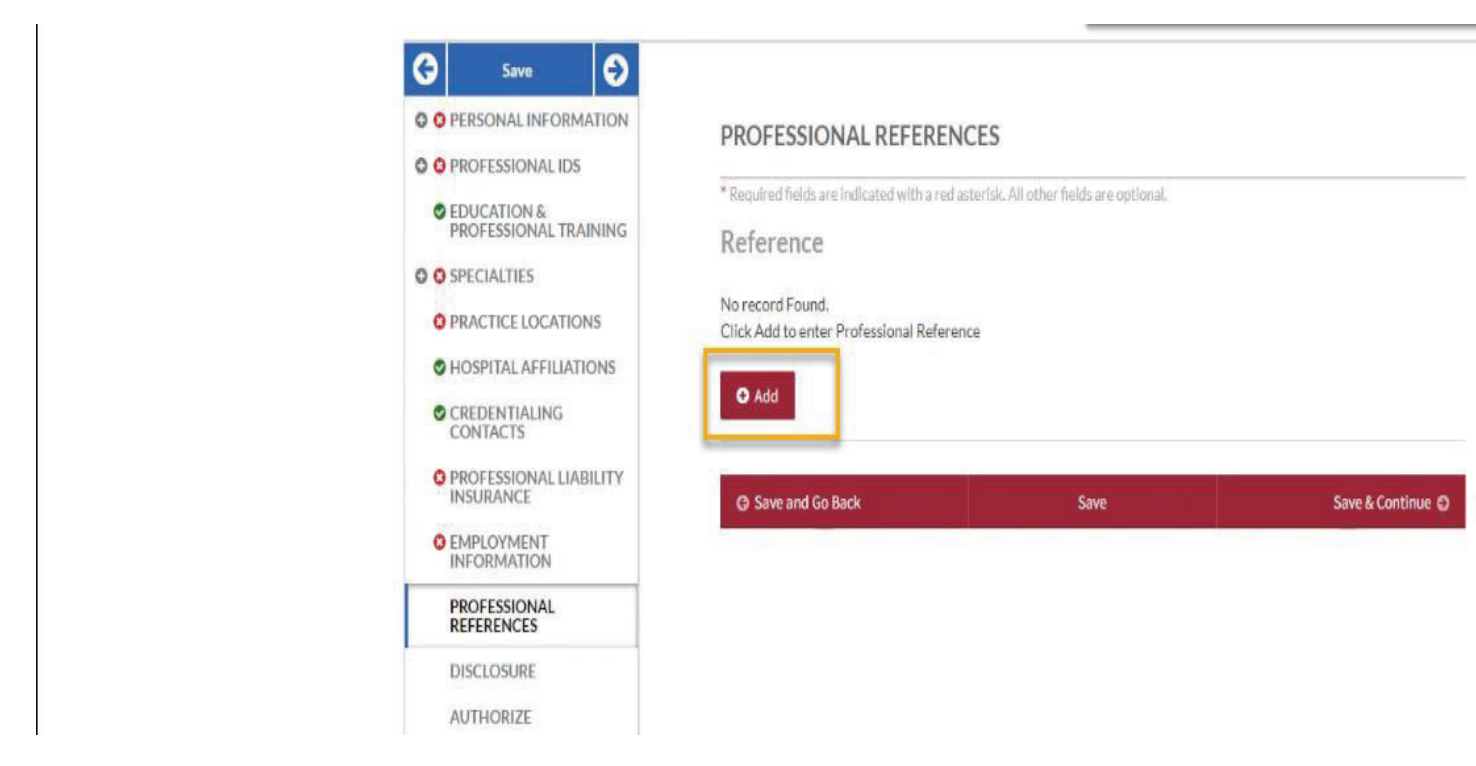

Please complete all the disclosure questions and hit save and continue

#### Please complete all the disclosure questions and hit save and continue

| PROFESSIONAL INAMES     | cingi                                                                                                    |
|-------------------------|----------------------------------------------------------------------------------------------------|
| PROFESSIONAL INAMANI    |                                                                                                    |
| PROFESSIONAL INAMINE    |                                                                                                    |
|                         | DISCLUSIVE                                                                                                    |
| SPECIALITES             | *Beared tonic a mindrated with a red whereas 20 other tools are service.                                                                                                    |
| PRACTICE LOCATIONS      | We are reported to enter meloration care history information P applicable. Click the "Add" to the to enter a<br>report of case history record.                                                                                                    |
| CREDENTING APPEARTICNE  | Licensure                                                                                                    |
| PROFESSIONAL LIABILITY  | <ol> <li>* Place your likewise, registration or certification is practice in your profession over been velocitation of your<br/>investoriality velocitation, during, suggesting, revolution, on two you over been velocitation free,</li> </ol>                                                                                                    |
| Elistra Connector       | regrinand, consent ordino, protoclass or any conditions or faultations by any state-or professional licensing,<br>regrinantion or cartification board?                                                                                                    |
| PHOFESSIONAL REFERENCES | O tee                                                                                                    |
| DISCLOSURE              |                                                                                                    |
| AUTHORIZE               | 3 *Has there been any challenge to your licensees, registration or sertification?<br>(2006)                                                                                                    |
|                         |                                                                                                    |
|                         | Hospital Privileges and Other Affiliations                                                                                                    |
|                         | * * How send thinks (privileges or realition) table reventionship at any benchlar or health part is related to, volunterarily end any sendent term in the data of the sendent of the sendent of the se    |
|                         | Ability to Perform Job<br>22. * An exercise conserving empassion in the Regard of a first "Scoressity reasons addicated in constitute in the                                                                                                    |
|                         | not the final faither day of, an well faith a marties of days or years in both the data of application, nather that it has executed in the data of application, nather that it has executed in the data of application in the data of a state of a state of a |
|                         |                                                                                                    |

25. \* Doe you have any reason to believe that you vessibly uses a new to the othery or well being of your patients? Via 10. Yau 10. Yau

\* Are you unable to perform the or recording accommodation? The function of the function of t

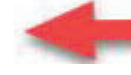

In the next section select Yes and check the box below to be accepted by Medicaid.

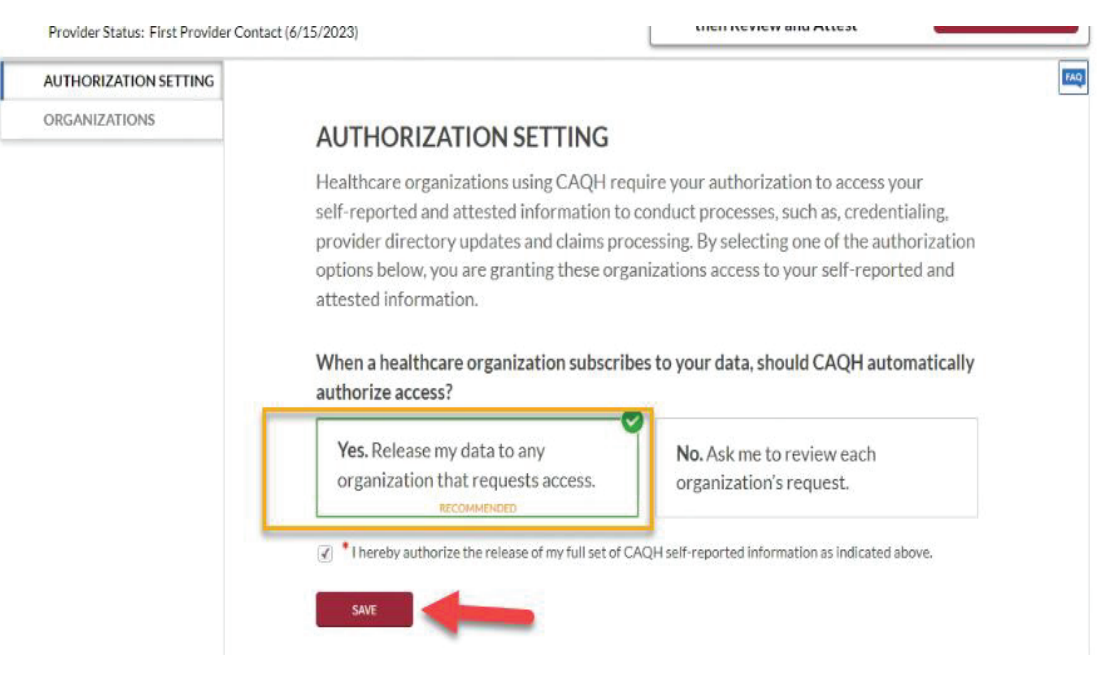

Please ATTEST before documents can be added.

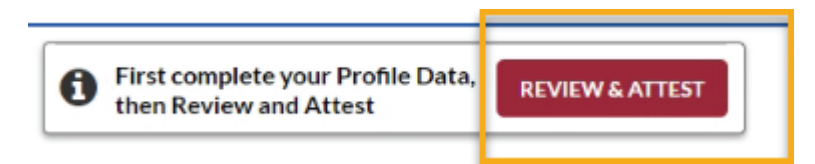

Once Attestation is approved, you will be able to add documents. Please see example below.

These 4 items should be added as seen below.

| Youha                                                                                                    | ve a few errors to fix here                                           |                                                                                                    |                                                                                    |                                                                 |                         |
|----------------------------------------------------------------------------------------------------|-----------------------------------------------------------------------|----------------------------------------------------------------------------------------------------|------------------------------------------------------------------------------------|-----------------------------------------------------------------|-------------------------|
| Click below                                                                                                    | to review incorrect or missing information                            | on in your application and s                                                                                   | supporting documents.                                                              |                                                                 |                         |
|                                                                                                    |                                                                       | Applic<br>The syst<br>errors iny<br>14 re<br>2 sug<br>Vio                                                      | ation Data<br>tem identified<br>your application.<br>equired fixes<br>gested fixes |                                                                 |                         |
|                                                                                                    |                                                                       |                                                                                                    |                                                                                    |                                                                 |                         |
| OCUMENTS                                                                                                    |                                                                       | View Your<br>Data Summary                                                                                      | Download<br>State Applie                                                           | Your<br>cation                                                  |                         |
| OCUMENTS<br>st of Documents<br>Required documents are indicated v                                                                                                    | vith a red asterisk. For each re<br>State                             | View Your<br>Data Summary<br>equired document cl<br>Uploaded<br>Date                                           | Download<br>State Applie<br>lick 'upload' and a<br>Expiration<br>Date              | add one docume<br>Status ()                                     | nt.<br>Document Actions |
| OCUMENTS<br>st of Documents<br>Required documents are indicated v<br>Document Name<br>Standard Authorization, Attestatio<br>Release                                                   | vith a red asterisk. For each re<br>State                             | View Your<br>Data Summary<br>equired document cl<br>Uploaded<br>Date<br>06/01/2023                             | Download<br>State Applie<br>lick 'upload' and a<br>Expiration<br>Date              | add one docume<br>Status ()<br>Approved                         | nt.<br>Document Actions |
| OCUMENTS<br>st of Documents<br>Required documents are indicated v<br>Document Name<br>Standard Authorization, Attestatio<br>Release                                                   | vith a red asterisk. For each re<br>State<br>n and CAQH<br>Tennessee. | View Your<br>Data Summary<br>equired document cl<br>Uploaded<br>Date<br>06/01/2023<br>05/31/2023               | lick 'upload' and a<br>Expiration<br>Date<br>03/31/2026                            | add one docume<br>Status ()<br>Approved<br>Approved             | nt.<br>Document Actions |
| DOCUMENTS<br>st of Documents<br>Required documents are indicated w<br>Document Name<br>Standard Authorization, Attestation<br>Release<br>DEA<br>Professional Liability Insurance - 44 | vith a red asterisk. For each re<br>State<br>n and CAQH<br>Tennessee  | view Your<br>Data Summary<br>equired document cl<br>Uploaded<br>Date<br>06/01/2023<br>05/31/2023<br>05/31/2023 | ick 'upload' and a<br>Expiration<br>Date<br>03/31/2026<br>06/30/2023               | add one docume<br>Status ()<br>Approved<br>Approved<br>Approved | nt.<br>Document Actions |

After you upload documents. Check back the next day to make sure all documents where approved and if all are approved, Attest again. This will finish up the process for CAQH.

THE CAQH PROFILE HAS TO BE ATTESTED EVERY 120 DAYS

# How to Create an Individual Registration in PDMS:

Step 1: Login to the TennCare Registration portal.

https://pdms.tenncare.tn.gov/Account/Login.aspx

| TennCare Provider Registration Portal                                                                                                    |
|----------------------------------------------------------------------------------------------------|
| Log In                                                                                                    |
| Welcome to the TennCare Registration Home page for new and existing providers.                                                                                                    |
| ALL PROVIDERS:<br>Please review <u>Electronic Registration</u>                                                                                                    |
| ORGANIZATIONAL PROVIDERS:<br>Create a user account to complete and submit your organization's TennCare registration. <u>Create Account</u>                                                                                                    |
| INDIVIDUAL PROVIDERS:<br>If you are an Individual Provider, information would only need to be completed once and completed here: <u>TennCare CAQH Roster Registration</u> .                                                                                                    |
| If you are an individual provider that will be submitting claims using your own individual NPI, you have received a Medicaid ID for your individual practice location, and you need to sign up for ACH/EFT or have been directed to set up an account, click <u>Create Account</u> . |
| Please enter your User ID and Password                                                                                                    |
| User ID *                                                                                                    |
| Reset Password Forgot User ID2                                                                                                    |
| Log In                                                                                                    |

## Step 2: Click on the "TennCare CAQH Roster Registration" link.

| TennCare Provider Registration Portal                                                                                                    |
|----------------------------------------------------------------------------------------------------|
| Log In                                                                                                    |
| Welcome to the TennCare Registration Home page for new and existing providers.                                                                                                    |
| ALL PROVIDERS:<br>Please review Electronic Registration                                                                                                    |
| ORGANIZATIONAL PROVIDERS:                                                                                                    |
| Create a user account to complete and submit your organization's TennCare registration. Create Account                                                                                                    |
| INDIVIDUAL PROVIDERS:<br>If you are an Individual Provider, information would only need to be completed once and completed here: <u>TennCare CAOH Roster Registration</u> .                                                                                                    |
| If you are an individual provider that will be submitting claims using your own individual NPI, you have received a Medicaid ID for your individual practice location, and you need to sign up for ACH/EFT or have been directed to set up an account, click <u>Create Account</u> . |
| Please enter your User ID and Password                                                                                                    |
| User ID *                                                                                                    |
| Password                                                                                                    |
| Reset Password Forgot User ID?                                                                                                    |
| Log In                                                                                                    |

Step 3: Fill out the Registration Information, then click continue.

| Registration         |                                                                     |                                                                                                    |                                                                                           |  |  |  |  |
|----------------------|---------------------------------------------------------------------|----------------------------------------------------------------------------------------------------|-------------------------------------------------------------------------------------------|--|--|--|--|
| SOLE<br>PROPRIETOR   | If you will be rec<br><u>S:</u> claims or you are<br>Required Forms | eiving payments made directly to yo<br>e participating in the EHR Incentive<br>section listed on the left portion of t | ou from TennCare for Medicare Cross-O<br>Payments Program, you must complete<br>his page. |  |  |  |  |
| * Eirst Name         | lobp                                                                | Middle Name Deere                                                                                                    | * Last Name Green                                                                         |  |  |  |  |
| Suffix               | John                                                                | * Birth Date 03/04/1967                                                                                                | * ssn 010201364                                                                           |  |  |  |  |
| Professional Identif | ication                                                             | N                                                                                                    |                                                                                           |  |  |  |  |
| * Provider Type      | Medical Doctor (MD)                                                 | ~                                                                                                    | * Primary Practice<br>State Tennessee                                                     |  |  |  |  |
| * Provider NPI       | 999999999 *                                                         | * License Number 471                                                                                                   | * License State Tennessee                                                                 |  |  |  |  |
| DEA                  |                                                                     | UPIN                                                                                                    |                                                                                           |  |  |  |  |
| Credentialing Conta  | ct Information                                                      |                                                                                                    |                                                                                           |  |  |  |  |
| * Address            | 10 Tractor Drive                                                    | Address 2                                                                                                    | * city Springfield                                                                        |  |  |  |  |
| * State              | Tennessee 🗸                                                         | * Zip (First 5) 37172                                                                                                  | Ext Zip (Last 4)                                                                          |  |  |  |  |
| * Phone No           | 6151023456                                                          | Phone Extension                                                                                                    | ]                                                                                         |  |  |  |  |
| * E-mail             | J_Deer@gmail.com                                                    | * Contirm E-mail J_Deer@gmail.com                                                                                      | ]                                                                                         |  |  |  |  |
|                      |                                                                     | Continue                                                                                                    |                                                                                           |  |  |  |  |

Step 4: Registration Agreement. Enter Characters and click I Agree.

|                 | кеуізнанон                                                                                                    |
|-----------------|----------------------------------------------------------------------------------------------------|
| SOLE            | If you will be receiving payments made directly to                                                                                  |
| PROPRII         | Finalize                                                                                                    |
| Personal Inform | By clicking the "I Agree" button you agree:                                                                                         |
| * First N       |                                                                                                    |
| s               | The foregoing information provided in this request for a TennCare –<br>State of Tennessee Medicaid ID number, is true, accurate and |
| Professional Id | complete, to the best of my knowledge and belief, or to that of the                                                                 |
| * Provider -    | person submitting on behalf of the individual provider.                                                                             |
| * Provider      | AJEYZ                                                                                                    |
| Credentialing C |                                                                                                    |
| * Add           |                                                                                                    |
| * \$            | TAgree Cancel                                                                                                    |
| * Phone         |                                                                                                    |
| * E-r           | mail J_Deer@gmail.com * Confirm E-mail J_Deer@gmail.con                                                                             |
|                 | Continue                                                                                                    |

## Step 5: Registration Submission Verification

#### Registration

Your request for a Tennessee Medicaid ID has been submitted.

If you will use your individual NPI to bill TennCare for Medicare Crossover claims you MUST submit additional forms to TennCare to obtain a vendor number. The required forms are located in the "Required Forms" link listed on the left portion of this page. All the forms in this link must be completed and submitted to TennCare Provider Services.

Please complete all forms in the ACH Enrollment Instructions for Individual Provider Types link and mail them to:

State of Tennessee Attn: Supplier Maintenance 21st Floor WRS Tennessee Tower 312 Rosa L Parks Ave. Nashville, TN 37243

Again, these forms are only needed if you are an individual provider who will be submitting Medicare Crossover claims directly to TennCare for payment. If you need assistance with the required forms please contact Provider Services at Provider.Registration@tn.gov or 1-800-852-2683.

The information you entered on the online registration form will be submitted to the **Council for Quality Health Care (CAQH)**. If you are already a participating provider with CAQH, please ensure that you have allowed global access to your information or granted TennCare access to your information. If you currently do not participate with CAQH, you will receive information from CAQH on how to submit your information to them. CAQH will send TennCare information needed to assign a Tennessee Medicaid ID. Once you have granted TennCare access to your information, there is no longer a need to submit forms to TennCare. All updates will be automatically sent to TennCare when you update your information with CAQH.

If you have additional questions, please email <a href="https://www.email.com">Provider.Registration@tn.gov</a>.

| Summary                        |                 |            |                |               |  |  |  |
|--------------------------------|-----------------|------------|----------------|---------------|--|--|--|
| TennCare Registration Record   |                 |            |                |               |  |  |  |
| Personal Information           |                 |            |                |               |  |  |  |
| * First Name John              | Middle Name     | Deere      | * Last Name    | Green         |  |  |  |
| Suffix                         | * Birth Date    | 03/04/1967 | * SSN          | 010201364     |  |  |  |
| Professional Identification    |                 |            |                |               |  |  |  |
| * Provider                     |                 |            | * Primary      |               |  |  |  |
| Type Medical Doctor (MD)       | ~               |            | Practice State | Tennessee 🗸   |  |  |  |
| * Provider NPI 1246720702      | * License       |            | * License      |               |  |  |  |
| FIOVIDEI NET 1340720703        | Number          | 471        | State          | Tennessee 🗸 🗸 |  |  |  |
| DEA                            | UPIN            |            |                |               |  |  |  |
| Credentialing Contact Informat | ion             |            |                |               |  |  |  |
| * Address 10 Tractor Drive     | Address 2       |            | * City         | Springfield   |  |  |  |
| * State Tannassaa              | * Tip (First 5) | 07470      | Ext Zip (Last  | 1             |  |  |  |
| State Tennessee                |                 | 5/1/2      | 4]             |               |  |  |  |
| * Phone No 6151023456          | Phone           |            |                |               |  |  |  |
| 1 1010 110 0101020400          | Extension       | 0          |                |               |  |  |  |
| * Email   Desconneil com       | * Confirm       |            |                |               |  |  |  |

Step 6: Ensure CAQH has the practice location entered with the correct information along with all sections filled out and ensure attestation is done or the Registration will not process.

## How to Add an Affiliation to a Registration: Step 1:

Login to the TennCare portal with the group login.

| TennCare Provider Registration Portal                                                                                                    |  |  |  |  |  |
|----------------------------------------------------------------------------------------------------|--|--|--|--|--|
| Log In                                                                                                    |  |  |  |  |  |
| Welcome to the TennCare Registration Home page for new and existing providers.                                                                                                    |  |  |  |  |  |
| ALL PROVIDERS:<br>Please review <u>Electronic Registration</u>                                                                                                    |  |  |  |  |  |
| ORGANIZATIONAL PROVIDERS:                                                                                                    |  |  |  |  |  |
| Create a user account to complete and submit your organization's TennCare registration. <u>Create Account</u>                                                                                                    |  |  |  |  |  |
| INDIVIDUAL PROVIDERS:<br>If you are an Individual Provider, information would only need to be completed once and completed here: <u>TennCare CAQH Roster Registration</u> .                                                                                                    |  |  |  |  |  |
| If you are an individual provider that will be submitting claims using your own individual NPI, you have received a Medicaid ID for your individual practice location, and you need to sign up for ACH/EFT or have been directed to set up an account, click <u>Create Account</u> . |  |  |  |  |  |
| Please enter your User ID and Password                                                                                                    |  |  |  |  |  |
| User ID *                                                                                                    |  |  |  |  |  |
| Password                                                                                                    |  |  |  |  |  |
| Reset Password Forgot User ID?                                                                                                    |  |  |  |  |  |
| Log In                                                                                                    |  |  |  |  |  |

## Step 2:

## Click on the add affiliation link.

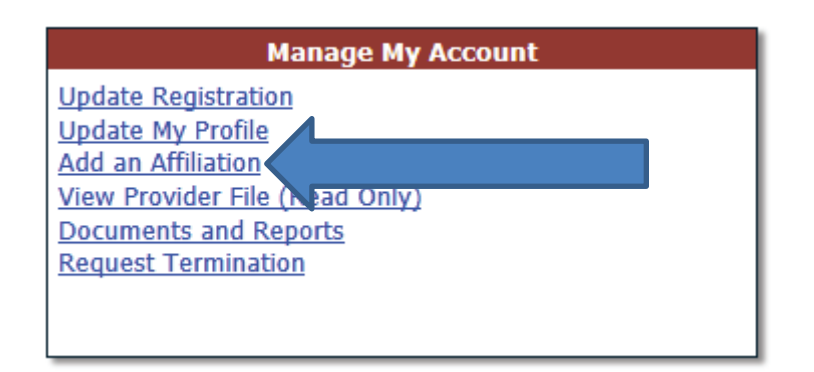

## Step 3:

## Click the green + sign on the right hand side.

 Add Affiliations

 roup

 a individual provider that is associated with your group.

 Start Date
 End Date

 9/30/2013
 Confirmed

then both fields are used to search, the grid will be filtered by both Name and

## Step 4:

## Enter new affiliation information and save.

|     | Add Group Member |             |  |
|-----|------------------|-------------|--|
| 2   | Provider Name*   |             |  |
|     | NPI*             |             |  |
|     | Start Date*      |             |  |
|     |                  |             |  |
|     |                  |             |  |
|     |                  | Save Cancel |  |
|     |                  |             |  |
| - L |                  |             |  |